### How to embed fonts and produce output in Letter size?

# **Bipin C. Desai**

#### How to embed fonts: Unix/Linux

To make sure fonts are embedded run the command *updmap* as follows:

#### updmap --edit

the configuration file updmap.cfg will open in your default text editor.

Make sure the pdftexDownloadBase14 line is set to true; if not set it true as follows:

pdftexDownloadBase14 true

Save the file. Regenerate the pdf file and check with the unix command: *pdffonts*.

## To check whether fonts are embedded: Unix/Linux

Use the command program *pdffonts* and check that all fonts are Type1, and that all fonts have a "yes" in the "emb" (embedded) and "sub" (sub-set) columns.

# Page size on Unix/Linux using LaTex:

Many LaTex to PDF converters, such as *pdflatex* tend to have the default set to produce A4 size page format regardless of any parameter specifications in your LaTeX file. The most reliable method to produce letter size output is to use simply LaTex followed by the command *dvips* to produce a postscript (.ps) file as given below:

dvips filename.dvi -t letter -Pwww

Another method is to add the following two parameters after the document class as shown in the following:

\pdfpagewidth 8.5in

\pdfpageheight 11.0in

Example:

\documentclass[lettersize, 12pt]{article}

\pdfpagewidth 8.5in

\pdfpageheight 11.0in

\thispagestyle {empty}

\begin{document}

etc.....

\end{document}

If you're using a LaTeX distribution in North America, where the letter size is the default output, so everything you produce should be in letter paper, run the following *texconfig* command.

#### texconfig paper letter

## Window 7 & Word 10 – Assuming Acrobat Pro is also installed<sup>1</sup>

Prepare the document as per the requirements of the event.

Choose File>Printer>Adobe PDF

Click on "Printer Property" (Figure 1) and unclick the box corresponding to: "Rely on system fonts only. Do not use Document fonts".

Click on the Edit button next to the Default Setting line. Click on the General Tab in the left column.

Make sure that the Default Paper size is 8.5 in by 11.0 in

<sup>&</sup>lt;sup>1</sup> CutePDF is a PDF generator which is available for free for personal use.

| Adobe PDF Conversion Settings | akia fayasikakia dandara |                                                                                                    |                                                                                           |
|-------------------------------|--------------------------|----------------------------------------------------------------------------------------------------|-------------------------------------------------------------------------------------------|
|                               | EmbedAllFonts - Adobe PU | Pescliption         Use these settings to create Adobe PDF documents suitable for reliable wewing and printing of burness documents. Created PDF documents can be opened with Acrobat and Adobe Reader 6.0 and later. Output is in Lette size. all fonts are embedded         File Options       Compatibility: Acrobat 6.0 (PDF 1.5)         Object Level Compression:       Maximum         Auto-Rotate Pages:       Collectively by File         Binding:       Left         Resolution:       File         Pages       Pages         Pages       Poper inch         C All Pages       To:         Embed thrumbnals       To:         Width:       3.5         Units:       Inches         Height:       11.0 | nnts only. Do not use Document fonts".<br>are that all fonts would be embedded. Save this |
|                               |                          |                                                                                                    |                                                                                           |

Figure 1

Click on the Fonts setting. Click on the first font line under "Never Embed" box; keeping the shift key down, scroll down to the last font in this box: all these fonts would be highlighted. Now press the ADD button to move these fonts to fonts source box.

Click on the first font in the "Fonts Source" box; pressing the shift key, move down to the last font . Press the ADD button next to 'Always Embed" box. All fonts now listed as always to be embedded.

Make sure to check the boxes Embed All Fonts and for Sub setting the fonts

Save this as EmbedAllFonts setting. (Figure 2)

Make sure use to use the above "EmbedAllFonts" setting when producing a document where you need to embed all fonts(Figure 3).

Press Print and send the output to file giving it a filename as specified by the event organizers e.g., Desail.pdf

Using the above setting for Word, and printing using Acrobat we get a file which has the subset of the fonts used embedded as shown by the following:

| name                      | type     | emb | sub |
|---------------------------|----------|-----|-----|
|                           |          |     |     |
| NDNFJH+TimesNewRoman      | TrueType | yes | yes |
| NDNHAA+Calibri            | TrueType | yes | yes |
| NDNHFA+TimesNewRoman,Bold | TrueType | yes | yes |

| Compute                                                         | r DivX Plus DivX F                                                                                                    | Plus OpenOffice Emacs                                                                                                    | putty Only Girl - |            |                                                                                                    | LaCie | ars                                                                                               |
|-----------------------------------------------------------------|----------------------------------------------------------------------------------------------------|----------------------------------------------------------------------------------------------------|-------------------|------------|----------------------------------------------------------------------------------------------------|-------|---------------------------------------------------------------------------------------------------|
| Emb<br>()<br>()<br>()<br>()<br>()<br>()<br>()<br>()<br>()<br>() | edAllFonts - Adobe PDF S<br>EmbedAllFonts<br>General<br>Images<br>Fonts<br>Color<br>Advanced<br>Standards<br>Standards | Settings Settings Settings Settings Settings Subset embedded fonts Subset embedded fonts when p Only fonts with appropriate pe When embedding fails: Warn and Embedding Font Source: C:\windows\Fonts\ 0 ACaslonPro-Bold 0 ACaslonPro-Boldtalic 0 ACaslonPro-Beldtalic 0 ACaslonPro-Semiboldtalic 0 ACaslonPro-Semiboldtalic 0 ACaslonPro-Semiboldtalic 0 AdobeArabic-Bold 0 AdobeArabic-Bold 0 AdobeArabic-Bold 0 AdobeArabic-Bold 0 AdobeFanHetiStd-Bold 0 AdobeFanHetiStd-Bold 0 AdobeHebrew-Boldtalic 1 AdobeHebrew-Boldtalic 0 AdobeHebrew-Bold 0 AdobeHebrew-Bold 0 AdobeHebrew-Bold 0 AdobeHebrew-Bold 0 AdobeHebrew-Bold 0 AdobeHebrew-Bold 0 AdobeHebrew-Bold 0 AdobeHebrew-Bold 0 AdobeHebrew-Bold 0 AdobeHebrew-Boldtalic 0 If_you_wer | Add -> Add Name   | X<br>100 % | File Settings Help         Adobe PDF Settings         Default Settings:         EmbedAllForts         Compatibility:         Acrobat 6.0 (PDF 1.5)         Use these settings to create Adobe PDF documents suitable for reliable         viewing and printing of business documents. Created PDF documents can be opened with Acrobat and Adobe Reader 6.0 and later.         Progress         Status:         Pause         Cencel Job         PDF File       Size         Time       PS File         Size       Time         Acrobat Distiller 9.5         Statted:       July-28-12 at 13:07:46         Adobe POS Settings file read error in PDFX4 2008 joboptions:         /CheckCompliance out of range | text! | yan-1st<br>ign In<br>ign In<br>ign In<br>CAIA<br>CAIA<br>CAIA<br>Po Beach<br>17-17<br>Recycle Bin |
| A Start                                                         | 🖸 📓                                                                                                    | 1 🥹 🚱 🛃                                                                                                    | 人                 |            | EN 🖾 🖈 🔡 📶 🧐                                                                                                    |       | 1:16 PM<br>28/07/2012                                                                             |

| ען די קי <mark>וע</mark> ו די די די די די די די די די די די די די                                                                                                    | EmbeddingFonts - Microsoft Word                                                                                                    | Picture Tools             |
|----------------------------------------------------------------------------------------------------|----------------------------------------------------------------------------------------------------|---------------------------|
| File     Home     II       Save     Save       Save As     Open       Close     Info       Recent     New       Print     Save & Send       Help     Options       Exit | nsert     Page Layout     References     Mailings     Review       Print     Print       Print     Copies:     1       Print     0       Adobe PDF     •       Ready     •       Printer     •       Settings     •       Print All Pages     •       Print All Pages     •       Print One Sided     •       Only print on one side of the page     •       Collated     1,2,3     1,2,3       Portrait Orientation     • | View       Format       C |
| Fistard 🖉 🔽                                                                                                    | Letter<br>21.59 cm x 27.94 cm<br>Normal Margins<br>Left: 2.54 cm Right: 2.54 cm<br>1 Page Per Sheet<br>Page Setup                                                                                                    |                           |
|                                                                                                    | / = 💟 🗹 🖺 👘                                                                                                    |                           |

#### **Open Office On Windows.**

I believe OpenOffice has the PDF converter built in. Create the document using the specification for the event. Export it as PDF. Making sure to check the

Embed Standard Fonts box as shown below.

| 🖹 Embed2.odt - OpenOffice.org Writer                                                                                              | _ <u>_</u> X                                                                                                    |
|----------------------------------------------------------------------------------------------------|----------------------------------------------------------------------------------------------------|
| <u>E</u> ile <u>E</u> dit <u>V</u> iew <u>I</u> nsert F <u>o</u> rmat T <u>a</u> ble <u>T</u> ools <u>W</u> indow <u>H</u> elp    | ×                                                                                                    |
| ĨĒ • 😕 🖬 👒 I 🖉 I 🗟 💾 🗣 I 🆑 🕊 I 📈 🐁 🛍 • 🟈 I ୭ • @ • I 🍪 🎟 • 2⁄ I 🖬 Ø 💼 🖲 ¶                                                         | . 🔍   🕗 🖕 Find 🔄 🔄 🕂                                                                                                    |
| 😥 Default 💽 Times New Roman 🔄 12 💽 🖪 🖌 🖳 🗮 🗄 🛱 🤤 🏟                                                                                | <u>A</u> • 🕸 • 🙇 • 🖕                                                                                                    |
| L · · · · · · · · · · · · · · · · · · ·                                                                                           | ···10····11····12····13····14····15····16····17····18····19··                                                                                                    |
| For OpenOffice on Windows.<br>Create the document using the specification for the eve<br>Embed Standard Fonts box as shown below. | POF Options   General   Initial View   User Interface   Links   Security   Range   Images   Lossless compression   Quality   general   PPEF/A-1a   Image POF   Quality   Submit format   PDF   Image POF form   Submit format   PDF   Submit format   PDF   Image POF   Image Pope   Quality   Submit format   PDF   Image Pope   Image Pope </td |
|                                                                                                    |                                                                                                    |
| Page 1 / 1 Default English (Canada) INSRT                                                                                         | STD  *   O 100%                                                                                                    |
| 🔯 Start 🔗 💟 🚆 👹 🖳 💾 📥 🖺                                                                                                    | EN 🚔 🖈 📶 🕏 🏪 🗎 🎯 🏳 🕕 10:54 AM 💶                                                                                                    |

Figure 4

Mac!

What is that?